# INSTRUKCJA MODUŁU WiFi

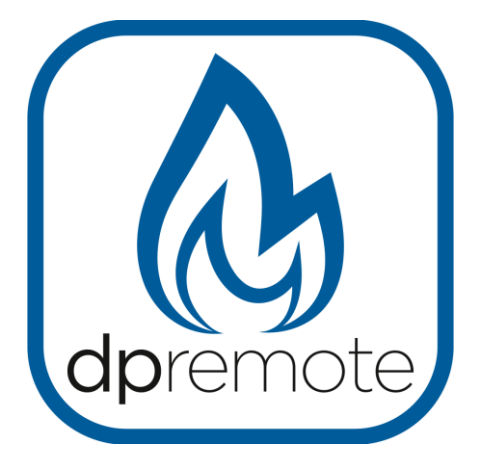

# **INSTALACJA**

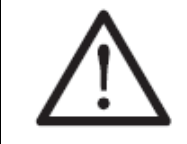

Przed zamontowaniem urządzenia należy zapisać kod znajdujący się na tylnej obudowie modułu. Kod jest niezbędny do dalszej konfiguracji urządzenia.

Urządzenie może być zamontowane w pozycji poziomej lub pionowej bezpośrednio na ścianie lub tylnej obudowie pieca( wówczas należy zwrócić uwagę aby urządzenie montowane było zdala od nagrzewających się elementów pieca). Moduł posiada otwory montażowe. Wystarczy podważyć śrubokrętem zatrzaski pokazane na rysunku poniżej aby zdemontować moduł do montażu .

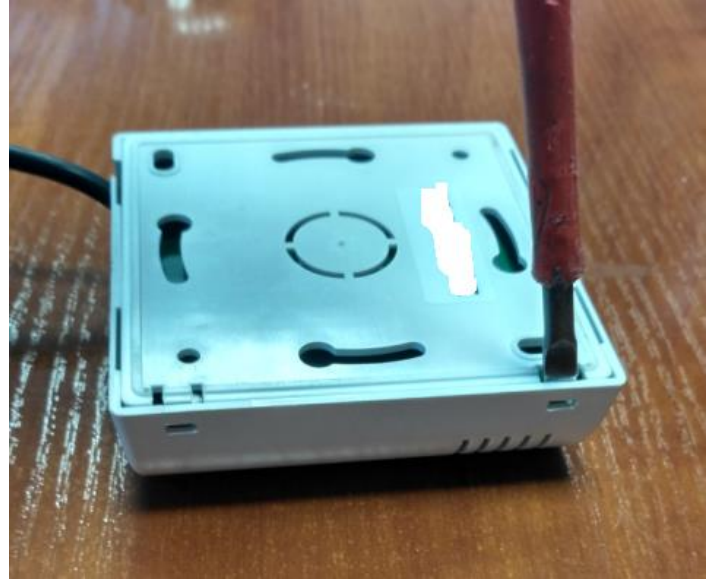

Moduł należy podłączyć do urządzenia za pomocą złącza 4-biegunowego znajdującego się na tylnej obudowie pieca(patrz rys. poniżej). Połączenie musi być wykonane przy **odłączonym zasilaniu urządzenia**, aby uniknąć uszkodzenia samego modułu.

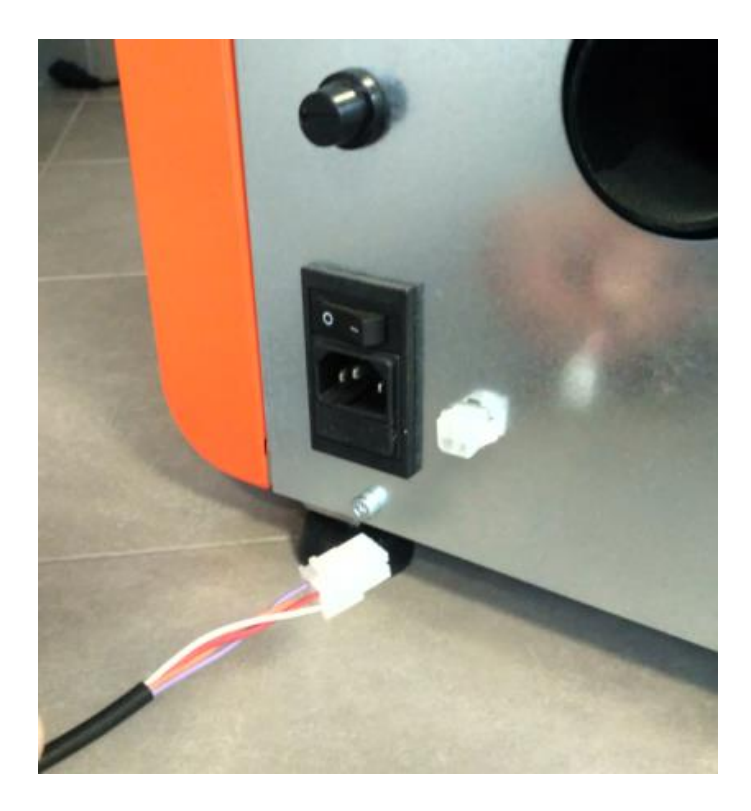

Po poprawnym podłączeniu można uruchomić piec.

# KONFIGURACJA URZĄDZENIA

W celu konfiguracji należy włączyć zasilanie piecyka.

Aby móc się podłączyć z urządzeniem należy wcisnąć mikrostyk WS znajdujący się na przednim panelu przez około 3 sekundy. Wówczas moduł pracuje w trybie WEB SERWER(miga zielona i czerwona dioda na przemian).

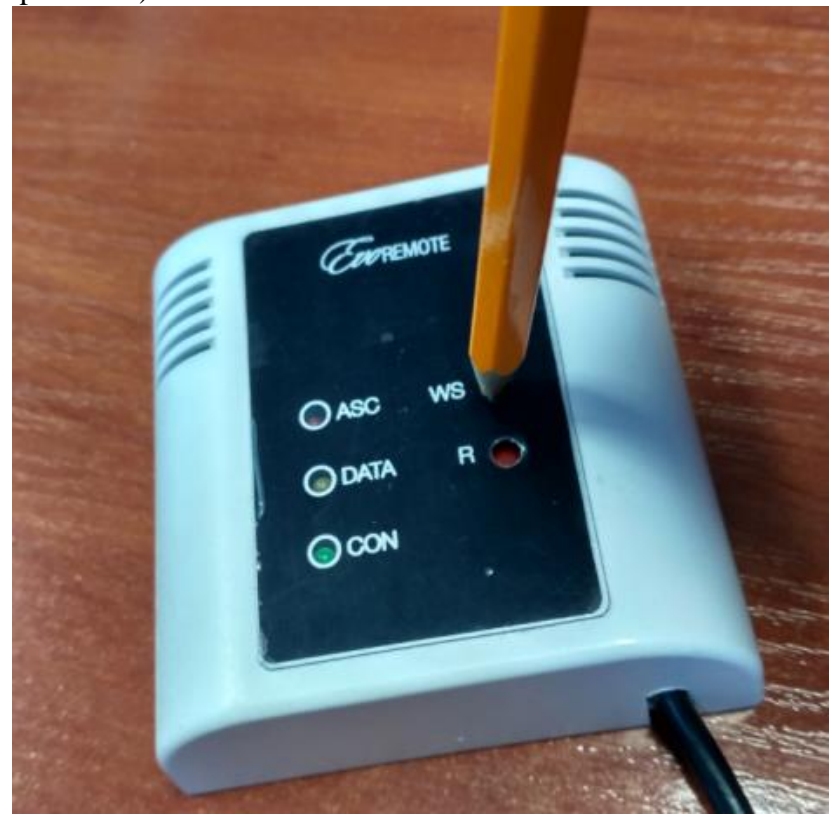

Teraz należy wyszukać sieci WiFi urządzenia. Nazwa SSID sieci: WiFly-... lub podobna Uwierzytelnienie: OPEN Adres IP: 192.168.1.1 Port: 2000.

Pod połączeniu z wyżej wymienioną siecią należy wejść w przeglądarkę internetową, następnie wybrać adres strony: 192.168.1.1.

Wchodzimy na stronę która wygląda tak jak na przedstawionym zdjęciu

| Network Cfg           | Information  |                       |
|-----------------------|--------------|-----------------------|
| Network Mode          | 2            |                       |
| Client (Infrastructur | 0)           | 1                     |
| Available Acce        | ess Points:  |                       |
| Click 'Refresh List   | to populate  |                       |
| Refresh List          |              |                       |
| Access Point 8        | SSID         |                       |
| DUEPI                 |              |                       |
| Security Mode         | 1            |                       |
| WPA2                  |              |                       |
| Passphrase            |              |                       |
| Show Passp            | hrase        |                       |
| Use DHCP (            | recommended) |                       |
| Save & Reboot         | Cancel       | Display Advanced Tabs |

Zmieniamy ustawienia zgodnie z poniższym opisem:

-W zakładce Network Mode mamy do wyboru Client (Infrastructure) oraz Server (SoftAP)

Wybieramy Client (Infrastructure),

-Następnie znajduje się Available Access Points: (Dostępne punkty dostępu:)

Klikamy **Refresh List**(Odśwież listę) a kolejno znajdujemy nazwę sieci WiFi z którą chcemy się podłączyć(lokalna sieć WiFi klienta).

-Wybieramy rodzaj zabezpieczeń sieci o ile nie ustawią się automatycznie.

-W polu Passphrase(Haslo) wpisujemy hasło wyżej wybranej sieci Wifi.

- Na końcu wchodzimy w ikonę Save&Reboot.
- Wyświetli nam się ekran jak poniżej:

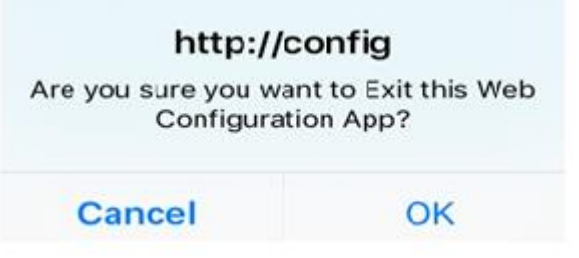

Zatwierdzamy zmiany przyciskiem OK. Urządzenie jest gotowe do pracy.

# KONFIGURACJA APLIKACJI

Aby móc sterować piecykiem za pomocą modułu konieczne jest zainstalowanie na swoim smartfonie aplikacji **DPREMOTE**. Aplikację w zależności od oprogramowania telefonu można znaleźć z SKLEPIE PLAY lub APPLE STORE.

Aplikacje należy pobrać i zainstalować w telefonie.

Po pierwszym uruchomieniu widzimy ekran jak poniżej:

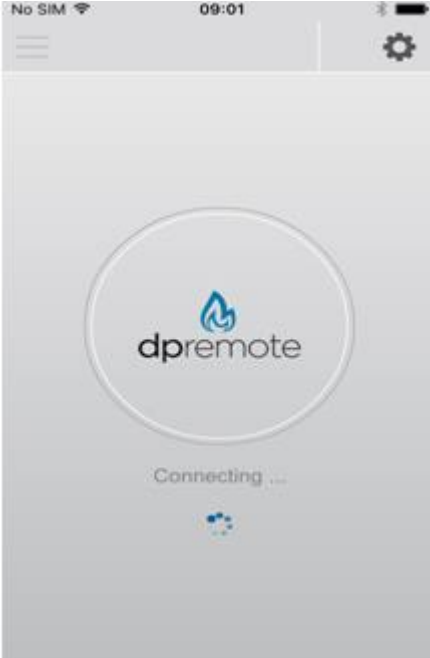

Aby skonfigurować aplikacje pod dany moduł należy wejść w ustawienia(koło zębate w prawym górnym rogu ekranu)

| Address      | Port |
|--------------|------|
| 2.3.4        | 1000 |
| evice Code   |      |
| 23456789     |      |
| tove Name    |      |
| Kitchen      |      |
| evice Code   |      |
| bcdefg       |      |
| tove Name    |      |
| Sitting room |      |

Otrzymujemy powyższe menu. Wybieramy tryb pracy na **REMOTE** 

Następnie wpisujemy parametry urządzenia jak poniżej:

IP Address: WWW.duepiwebserver.com

### Port:3000

Device Code: kod znajdujący się na tylnej obudowie modułu, Np. 2S4299A2E

Stove Name: dowolna nazwa wybierana przez klienta

Zaznaczamy ''fajke'' (patrz strzałka) i zatwierdzamy zmiany klikając **SAVE** na dole ekranu. Aplikacja powinna przejść w tryb sterowania piecem pod warunkiem że smartfon i moduł są połączone z Internetem.

# OBSŁUGA

# Uruchomienie/ Wyłączanie

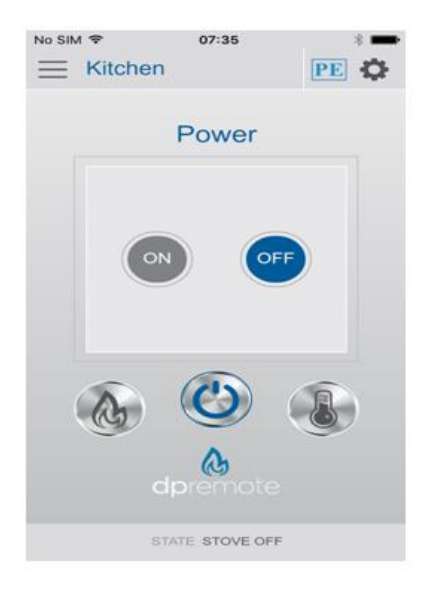

W górnej środkowej części ekranu, wyświetla się nazwa podłączonego pieca / kotła. Aby uruchomić piec należy kliknąć środkowy przycisk panelu (symbol POWER) i wybrać ON oraz potwierdzić wybór. Procedura wyłączenia odbywa się analogicznie przy czym zamiast ON wybieramy OFF

#### Kontrola temperatury

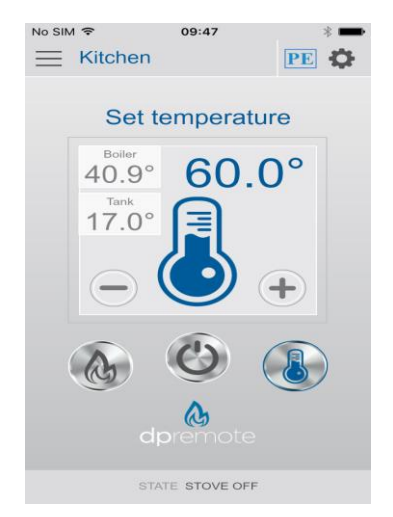

Przyciskając symobol termometra po prawej strone panelu sterowania możemy sprawdzić i ustawić zadaną temperaturę. Ponadto w lewym górnym kwadracie widzimy rzeczywistą temperaturę otoczenia/pieca(w zależności czy jest to nadmuchowy czy hydro), temperaturę zbiornika(tylko w hydro). Nastawę zmieniamy przyciskami + i -.

#### **Kontrola Mocy**

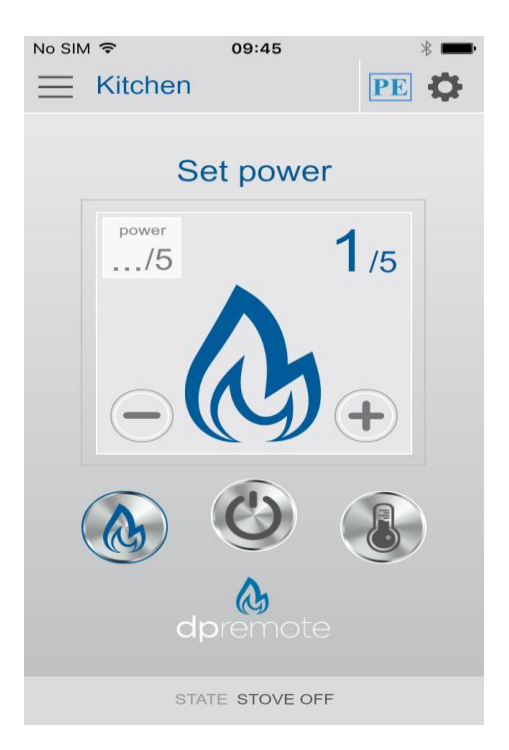

Kontrolować zdalnie możemy też mocą. W tym celu należy kliknąć w symbol płomienia po prawej stronie panelu sterowania. Nastawa odbywa się także poprzez naciśniecie + lub -

**PRZYWRACANIE USTAWIEŃ FABRYCZNYCH** W celu przywrócenia ustawień fabrycznych modułu Wifi należy wcisnąć i przytrzymać mikrostyk R na co najmniej 10 sekund.

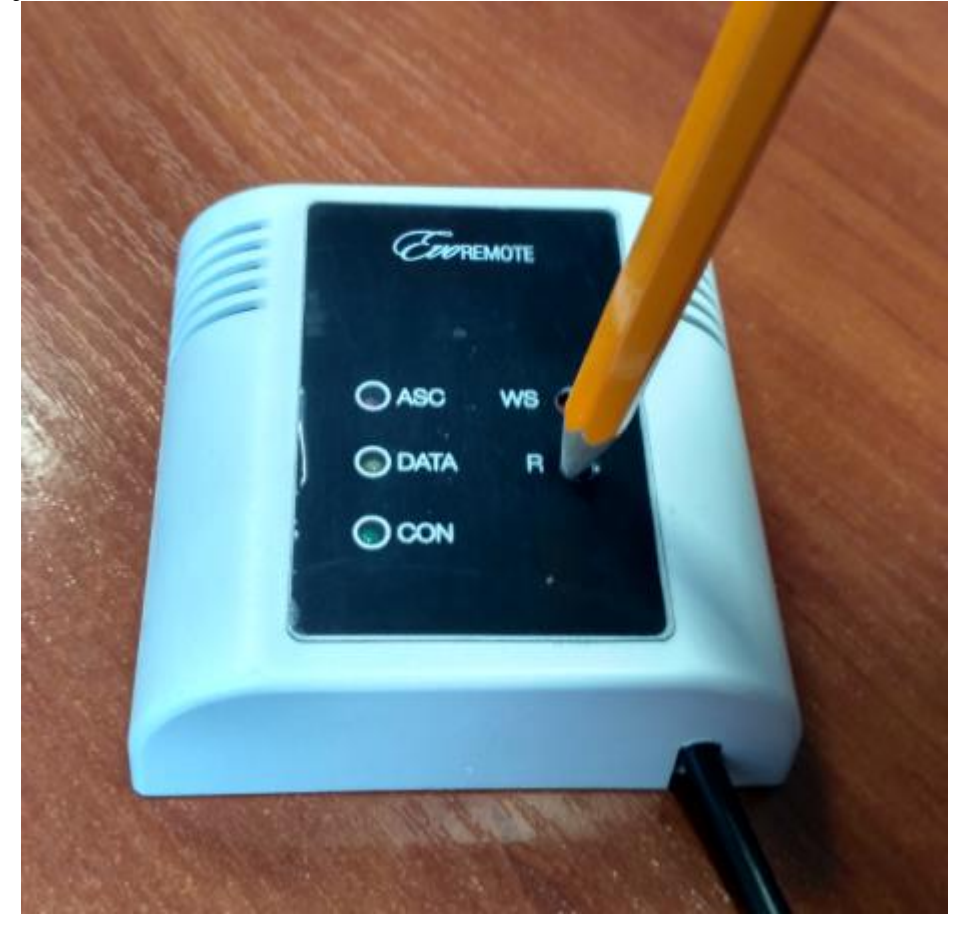

# Rozwiązywanie problemów

| Problem                                                                                                    | Rozwiązanie                                                                                                    |
|----------------------------------------------------------------------------------------------------|----------------------------------------------------------------------------------------------------|
| Diody nie świecą                                                                                                    | Sprawdź, czy moduł jest podłączony do<br>płyty elektronicznej prawidłowo jeśli tak, czy<br>jego zasilacz jest podłączony do źródła<br>zasilania.                                                                                                    |
| Po naciśnięciu przycisku WS, zielona i<br>czerwona dioda LED nie migają na przemian                                         | Odłącz kartę elektroniczną i wyłącz<br>zasilanie. Odczekaj kilka sekund i ponownie<br>wszystko podłącz. Przytrzymaj przycisk WS<br>na co najmniej 2-3 sekundy                                                                                                    |
| Kiedy uruchomię serwer WWW, nie mogę<br>skonfigurować mojej sieci WiFi, ponieważ<br>moduł wyłączył się z trybu konfiguracji | Moduł jest zaprogramowany do pracy w<br>trybie serwera jedynie 120 sekund. Pod koniec<br>tego czasu restartuje się i próbuje połączyć się<br>w trybie klient.                                                                                                    |
| Mam skonfigurowaną moją sieć WiFi, ale<br>moduł nie może połączyć się z nią                                                 | Sprawdź, czy wprowadzone dane są<br>poprawne.<br>Sprawdź status diody: czy czerwona dioda<br>miga, moduł nie może połączyć się z żądaną<br>siecią ze względu na niską moc. Spróbuj<br>przejść z modułem w pobliże routera; Jeśli<br>zielona dioda miga szybko (około 2 razy na<br>sekundę), to czeka na adresu IP z routera<br>(tylko wtedy, gdy funkcja DHCP jest<br>włączona); Jeśli zielona dioda miga powoli,<br>moduł jest podłączony do sieci, ale czeka na<br>połączenie TCP / IP<br>(max 10 sekund oczekiwania);<br>W ostatniej opcji, należy wyłączyć<br>zasilanie, odczekać kilka sekund i ponownie<br>podłączyć zasilanie |
| Moduł nie komunikuje się już z aplikacją<br>DPRemote                                                                        | Po 120 sekundach bezczynności na dostęp<br>do Internetu (na przykład dlatego, że nie ma<br>żadnego urządzenia, które komunikuje się z<br>modułem), zamyka połączenie<br>internetowe. Potem, czeka 10 sekund przed<br>rozpoczęciem kolejnego połączenia<br>internetowego                                                                                                    |
| Nie można uzyskać dostępu do serwera<br>sieci Web                                                                           | Naciśnij przycisk WS na co najmniej 2-3<br>sekundy i kontroluj czy czerwona i zielona<br>dioda LED migają na przemian.<br>Skontroluj czy twoje urządzenie WiFi jest<br>podłączone do sieci lokalnej generowanej<br>przez moduł , a zielona dioda stale świeci, a<br>żółta dioda szybko miga.<br>Czasami moduł może odrzucić próbę<br>połączenia i ponownie połączyć. Odczekaj<br>kilka sekund i spróbuj ponownie.                                                                                                    |

# Specyfikacja techniczna

| Napięcie pracy     | 5 V z płyty EVO-V8 z przewodu dostarczonego           |  |
|--------------------|-------------------------------------------------------|--|
|                    | 9VDC 1A z opcjonalnym 6mm Plu-in                      |  |
| Pobór mocy         | Odbieranie $\rightarrow 40 \text{mA}$                 |  |
|                    | Nadawanie $\rightarrow 120 \text{ mA 0dBm}$           |  |
|                    | Czuwanie $\rightarrow 4UA$                            |  |
| Praca Temper tura  | -40 ° C a + 85 ° C                                    |  |
| Złącze             | Standardowe 2.54mm (0,1 cala)                         |  |
| Mocowanie          | Bezpośrednio na ścianie lub w standardowej puszce 503 |  |
| Antena             | wewnętrzna                                            |  |
| Bezpieczeństwo     | WEP-64, WEP-128, WPA-PSK, WPA2-PSK                    |  |
| Częstotliwość      | od 2.412 do 2.462GHz                                  |  |
| Czułość odbiornika | -83dBm                                                |  |
| moc nadawczą       | $\mathbf{od} \ 0 \ \mathbf{do} + 12 \mathbf{dBm}$     |  |
| Prędkość           | 1-11 Mbps z 802.11b                                   |  |
|                    | 6-54 Mbps z 802.11g                                   |  |

# Gwarancja

Produkt posiada gwarancję na okres 12 miesięcy od daty instalacji, wraz z dowodem zakupu. Firma nie ponosi żadnej odpowiedzialności za jakiekolwiek szkody, które mogą wystąpić, bezpośrednio lub pośrednio, wśród osób, rzeczy i zwierząt wynikające z braku przestrzegania wszystkich wskazówek zawartych w niniejszej instrukcji oraz w przepisach gwarancji dostępnych na stronie internetowej spółki.